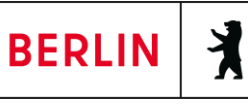

## Anleitung FIS-Broker

- 1) Website FIS-Broker https://fbinter.stadt-berlin.de/fb/index.jsp
- 2) Auf der rechten Seite "ALKIS Berlin s/w" auswählen

| A-Z   nach Themen A   B   C   D   E   F   G   H   I   J   K   L   M   N   O   Ö   P   R   S   T   U   Ü   V   W   Z   Zahl | $\boxtimes$      |
|----------------------------------------------------------------------------------------------------|------------------|
| gefundene Datensätze: 652                                                                                                  |                  |
| Suchoedingungen: Kartenausschnitt:   Schlagworter:   Themen:                                                               |                  |
| Liste   Detail   Vorschau                                                                                                  |                  |
| Basisdaten/Luftbilder                                                                                                    |                  |
| SD-Gebäudemodelle im Level of Detail 1 (LoD 1)                                                                             | ATOM             |
| 3D-C lemodelle im Level of Detail 2 (LoD 2)                                                                                | ATOM             |
| Adre erlin                                                                                                    | WMS   WFS   ATOM |
| Adre DINSPIRE-Datenmodell                                                                                                  | WMS ATOM         |
| Airba Aserscanning (ALS) - Primäre 3D Laserscan-Daten                                                                      | ATOM             |
| ALKIS Berlin (Amtliches Liegenschaftskatasterinformationssystem)                                                           | WMS WFS          |
| ALKIS Berlin s/w (Amtliches Liegenschaftskatasterinformationssystem)                                                       | WMS   WFS        |
| ATKIS sis-DLM (Präsentationsdienst)                                                                                        | WMS WFS          |
| AT - Digitales Geländemodell -                                                                                             | WMS ATOM         |
| 🔼 bDO dbasiertes Digitales Oberflächenmodell                                                                               | WMS ATOM         |
| 🚜 Berli 📉 n (Farbausgabe)                                                                                                  | WMS              |
| Berlin zoom (SW-Ausgabe)                                                                                                   | WMS              |

3) Auf die Schaltfläche "Zoom auf Adresse" klicken

|   | ALKIS Berlin s       | /w (Amtliches Liegens          | schaftskatas   | terinfo         | ormationssyst     | tem | )       |                  |
|---|----------------------|--------------------------------|----------------|-----------------|-------------------|-----|---------|------------------|
| 1 | Bewegen in der Karte | Markieren für Sachdatenanzeige | Überlagern     | Messen          | Angaben zur Karte |     | Drucken | Dossier und mehr |
| V | QQ 🗖 🚓               |                                | ®∎ <u>‡</u> () | +? <b>+</b> (?) | E 🗃 i 🖂           | †‡† | ▥骨      | 🗐 🖽 uri          |
|   |                      |                                |                |                 |                   |     |         |                  |
|   |                      |                                | \              |                 |                   |     |         |                  |

4) Auf der rechten Seite Straßenname und Nummer und (ggf. Postleitzahl) eingeben und auf "Weiter" klicken

| А. |                                      | FIS 🤝 Broker                                             |
|----|--------------------------------------|----------------------------------------------------------|
|    | Zoom auf Ad<br>Drei Buchstaben       | <b>Iresse ⑦</b><br>der Straße reichen für die Suche aus. |
|    | Straßenname:                         | Klþsterstr ×                                             |
|    | Haus-Nr.:                            | 59                                                       |
| 78 | P <del>ostlo</del> itzahl:<br>Weiter | 10179                                                    |

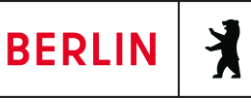

5) Für die gewählte Adresse auf "Zoom" klicken

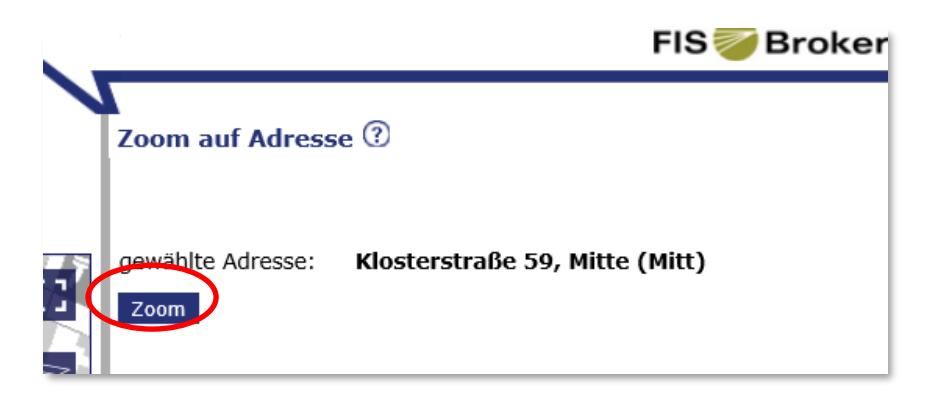

6) Mit einem Klick auf das Pluszeichen können Sie vergrößern

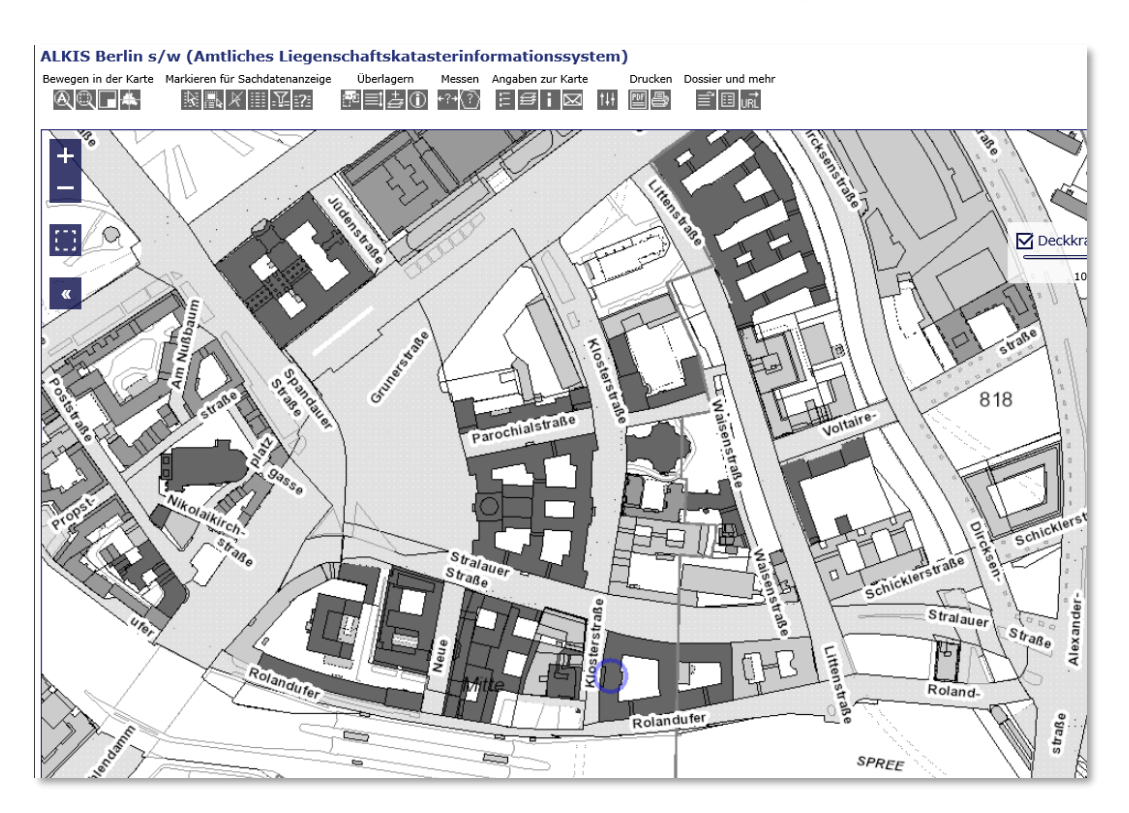

7) Das "Markieren"-Werkzeug" anklicken

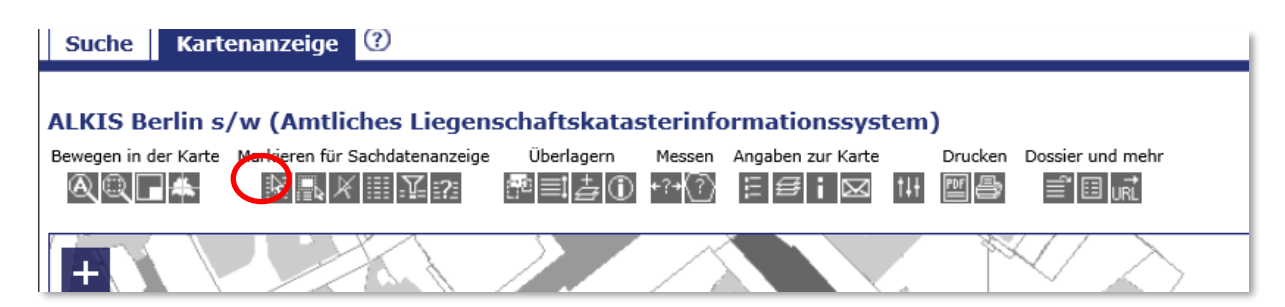

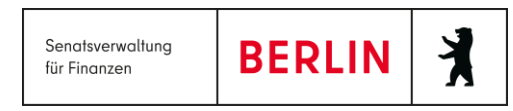

8) In den blauen Kreis klicken, der die eingegebene Adresse umrandet und kurz warten, bis...

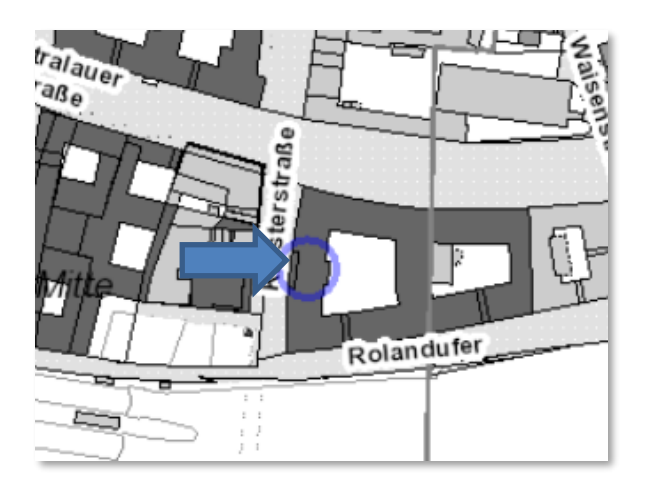

9) ... das betroffene Flurstück rot umrahmt wird.

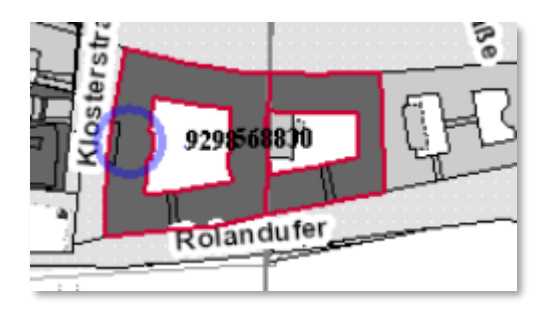

10) Auf der rechten Seite das Fachthema "Flurstücke" auswählen

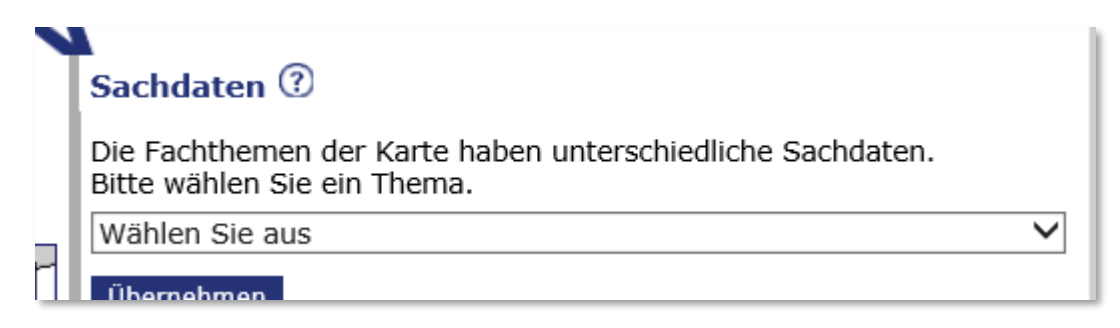

BERLIN

11) Die Daten zum Flurstück werden angezeigt. Dort finden Sie u.a. die Angaben zur Grundstücksgröße (Amtliche Fläche) und Flurnummer.

| Die Fachthemen der Karte haben u<br>Bitte wählen Sie ein Thema. | unterschiedliche Sachdaten. |   |  |  |  |
|-----------------------------------------------------------------|-----------------------------|---|--|--|--|
| Wählen Sie aus                                                  |                             |   |  |  |  |
| Übernehmen                                                      |                             |   |  |  |  |
| ALKIS Berlin Flurstücke                                         |                             |   |  |  |  |
| Fläche zum Datensatz zeigen                                     |                             |   |  |  |  |
| Fläche 1 von 2                                                  |                             |   |  |  |  |
| zur Übersicht                                                   |                             |   |  |  |  |
| Schlüsselfeld                                                   | 3931                        |   |  |  |  |
| AAA-Beschreibung                                                | AX_Flurstueck               |   |  |  |  |
| Amtliche Fläche (m2)                                            | 1.014                       |   |  |  |  |
| Flurstückskennzeichen                                           | 11000181900482              | _ |  |  |  |
| Flurstückskennzeichen (Zähler)                                  | 482                         |   |  |  |  |
| Flurstückskennzeichen (Nenner)                                  |                             |   |  |  |  |
| Gemarkungsschlüssel                                             | 0001                        |   |  |  |  |
| Gemarkungsname                                                  | Mitte                       |   |  |  |  |
| Flurnummer                                                      | 819                         |   |  |  |  |
| Gemeindekennzeichen                                             | 11000001                    |   |  |  |  |
| Gemeindename                                                    | Mitte                       |   |  |  |  |
| Zeitpunkt der Entstehung                                        |                             |   |  |  |  |
| Zuständige Stelle                                               | 1134                        |   |  |  |  |
| Lebenszeitintervall (Beginn)                                    | 09.05.2019                  |   |  |  |  |
|                                                                 | 14 10 2020                  |   |  |  |  |